## **Applying for Certification**

## Hello!

Once you have completed your coursework including practicum (clinical experience, internship, student teaching), please see the instructions below:

- 1. Complete the <u>Advisor Verification Form</u> and send it to your advisor for review. Please copy the Certification Officer, Leah Bustraan, on the email. An online fillable Advisor Form can be found on the Immaculata University website <u>https://www.immaculata.edu/academics/departments/education/certification-office/.</u>
- 2. Complete the Teacher Information Management System (TIMS) application on the PA Department of Education's website. Instructions start on page 2 of this document.

Once reviewed, the TIMS application can be confirmed and submitted to the PA Department of Education for processing.

Important Information regarding Testing-Please make sure test scores are sent to the PA Department of Education and Immaculata University.

For information regarding test information, please contact Leah Bustraan in the Certification Office or visit Immaculata University's website at:

https://www.immaculata.edu/academics/departments/education/certification-office/ - see the title "Am I taking the correct test?"

Test information can also be found on PDE's site at:

https://www.education.pa.gov/Educators/Certification/CertTestingRequirements/Pages/default.as px

Please contact me at <u>lbustraan@immaculata.edu</u> or 484-323-3297 with any additional questions. I'm happy to help.

Thank you, Leah Bustraan Director of Student Teaching and Certification Officer, Immaculata University

### 1. Logging in/Creating an account:

Go to the main PA Department of Education website first - www.education.pa.gov

There are 2 ways to find the Certification page:

- Select Educators and then Certification from the drop-down menu or
- Clicking the Certification icon as shown below

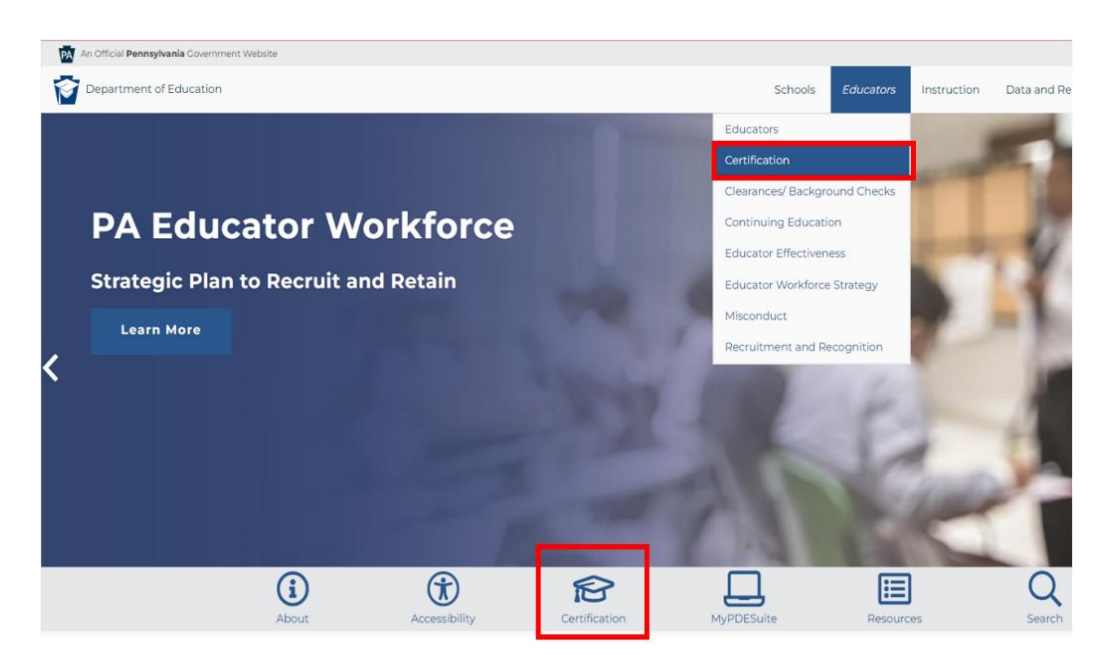

2. Once on the Certification Page, select "Login to TIMS" graphic in the middle of the page.

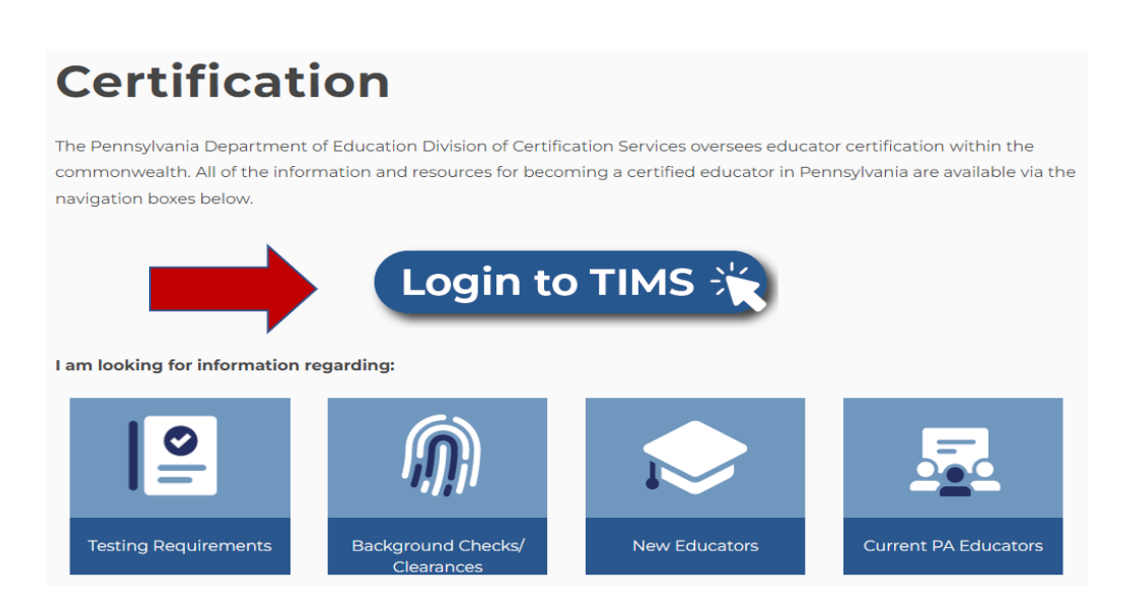

 The PA Keystone Login page will ask you to enter your Username and Password to access TIMS. If you have not created your Keystone Login, please refer to Creating a Username and Password instructions in #4.

| - TIMS - Certification Services                                                                                                    |                                                                                                    |
|----------------------------------------------------------------------------------------------------|----------------------------------------------------------------------------------------------------|
| Browser Recommendation: Use Internet Explorer 11 or F                                                                                                    | irefox to access the TIMS application.                                                                                                    |
| Logging In: A Keystone Login account is required to access<br>resources below.                                                                                                    | TIMS. <u>Create a Keystone Login account</u> . Access Keystone Login                                                                                                    |
| First time login to TIMS: you will be directed to a registration<br>login to your certification records.                                                                                                    | n page where you will establish your TIMS profile, connecting your                                                                                                    |
| Help Desk/User Guides                                                                                                    |                                                                                                    |
| Having trouble logging in to TIMS? Call the Keystone Login                                                                                                    | Help Desk: <u>877-328-0995</u>                                                                                                    |
| Having trouble <b>logging in</b> to TIMS? Call the Keystone Login<br>Experiencing an issue while <b>logged in</b> to TIMS? Send an em<br>error message.                                                                                                    | Help Desk: <u>877-328-0995</u><br>nail to <u>ra-edcertquestions@pa.gov</u> and include a screenshot and/or the                                                                                                    |
| Having trouble <b>logging in</b> to TIMS? Call the Keystone Login<br>Experiencing an issue while <b>logged in</b> to TIMS? Send an em<br>error message.<br><u>Access TIMS User Guides and Answers to FAQs.</u>                                                                             | Help Desk: <u>877-328-0995</u><br>nail to <u>ra-edcertquestions@pa.gov</u> and include a screenshot and/or the                                                                                                    |
| Having trouble <b>logging in</b> to TIMS? Call the Keystone Login<br>Experiencing an issue while <b>logged in</b> to TIMS? Send an em<br>error message.<br><u>Access TIMS User Guides and Answers to FAQs.</u>                                                                             | Help Desk: <u>877-328-0995</u><br>hail to <u>ra-edcertquestions@pa.gov</u> and include a screenshot and/or the<br>Keystone Login                                                                                                    |
| Having trouble <b>logging in</b> to TIMS? Call the Keystone Login<br>Experiencing an issue while <b>logged in</b> to TIMS? Send an emerror message.<br><u>Access TIMS User Guides and Answers to FAQs.</u><br><b>TIMS</b><br>Jse your Keystone Login usemame and password to login to TIMS | Help Desk: 877-328-0995<br>hail to <u>ra-edcertquestions@pa.gov</u> and include a screenshot and/or the<br>Keystone Login<br>Keystone Login HelpDesk: 877-328-0995                                                                                                    |
| Having trouble <b>logging in</b> to TIMS? Call the Keystone Login<br>Experiencing an issue while <b>logged in</b> to TIMS? Send an err<br>error message.<br>Access TIMS User Guides and Answers to FAQs.<br>TIMS<br>Jse your Keystone Login username and password to login to TIMS         | Help Desk: <u>877-328-0995</u><br>hail to <u>ra-edcertquestions@pa.gov</u> and include a screenshot and/or the<br><b>Keystone Login</b><br>Keystone Login HelpDesk: <u>877-328-0995</u><br>How To Guide: Create Keystone Account                                       |
| Having trouble <b>logging in</b> to TIMS? Call the Keystone Login<br>Experiencing an issue while <b>logged in</b> to TIMS? Send an emerror message.<br>Access TIMS User Guides and Answers to FAQs.<br>TIMS<br>Jse your Keystone Login usemame and password to login to TIMS<br>Jser Name: | Help Desk: <u>877-328-0995</u><br>hail to <u>ra-edcertquestions@pa.gov</u> and include a screenshot and/or the<br><b>Keystone Login</b><br>Keystone Login HelpDesk: <u>877-328-0995</u><br>How To Guide: Create Keystone Account<br>Forgot Username                    |
| Having trouble logging in to TIMS? Call the Keystone Login Experiencing an issue while logged in to TIMS? Send an em error message. Access TIMS User Guides and Answers to FAQs. TIMS Use your Keystone Login username and password to login to TIMS User Name: Password:                  | Help Desk: <u>877-328-0995</u><br>hail to <u>ra-edcertquestions@pa.gov</u> and include a screenshot and/or the<br><b>Keystone Login</b><br>Keystone Login HelpDesk: <u>877-328-0995</u><br>How To Guide: Create Keystone Account<br>Forgot Username<br>Forgot Username |

If you have problems with your Username and/or Password, please contact the Keystone Login HelpDesk at (877) 328-0995.

Please make a notation of your 7-digit PPID number. The PPID, your Professional Personnel Identification Number, will be used by both employers and the PA Department of Education to reference your certification account.

## 4. Creating a Username and Password:

Click the 'Create Keystone Login Account' link.

| Cic                                                                                                    | k here to create your username and password                                                                                                    |
|----------------------------------------------------------------------------------------------------|----------------------------------------------------------------------------------------------------|
| TIMS - Certification Services                                                                                                    |                                                                                                    |
| Browser Recommendation: Use Internet Explorer 11 or Firefox                                                                                      | to access the TIMS ation.                                                                                                    |
| .ogging In: A Keystone Login account is required to access TIM<br>velow.                                                                         | S. <u>Create a Keystone Login account</u> . Access Keystone Login resources                                                                                                    |
| irst time login to TIMS: you will be directed to a registration pay<br>our certification records.                                                | ge where you will establish your TIMS profile, connecting your login to                                                                                                    |
| Help Desk/User Guides<br>Having trouble logging in to TIMS? Call the Keystone Login Help                                                         | Desk: 877-328-0995                                                                                                    |
| experiencing an issue while logged in to TIMS? Send an email to                                                                                  | ra-edcertguestions@pa.gov and include a screenshot and/or the error                                                                                                    |
| nessage.                                                                                                    |                                                                                                    |
| nessage.<br>Icc ess TIMS User Guides and Answers to FAQs.                                                                                        |                                                                                                    |
| nessage.<br>Access TIMS User Guides and Answers to FAQs,<br>TIMS                                                                                 | Keystone Login                                                                                                    |
| nessage.<br>Access TIMS User Guides and Answers to FAQs,<br>TIMS<br>Use your Keystone Login username and password to login to TIMS               | Keystone Login<br>Keystone Login HelpDesk: <u>877-328-0995</u>                                                                                                    |
| nessage.<br>Access TIMS User Guides and Answers to FAQs,<br>TIMS<br>Use your Keystone Login username and password to login to TIMS               | Keystone Login<br>Keystone Login HelpDesk: <u>877-328-0995</u><br>How To Guide: Create Keystone Account                                                                                  |
| nessage.<br>Access TIMS User Guides and Answers to FAQs,<br>TIMS<br>Use your Keystone Login username and password to login to TIMS<br>User Name: | Keystone Login<br>Keystone Login HelpDesk: <u>877-328-0995</u><br>How To Guide: Create Keystone Account<br>Forgot Usemame                                                                |
| Access TIMS User Guides and Answers to FAQs, TIMS Use your Keystone Login username and password to login to TIMS User Name: Password:            | Keystone Login<br>Keystone Login HelpDesk: <u>877-328-0995</u><br>How To Guide: Create Keystone Account<br>Forgot Usemame<br>Forgot Password                                             |
| TIMS User Guides and Answers to FAQs, TIMS Use your Keystone Login username and password to login to TIMS User Name: Password: Powred by         | Keystone Login         Keystone Login HelpDesk: 877-328-0995         How To Guide: Create Keystone Account         Forgot Usemame         Forgot Password         Keystone Login Account |

You will need to establish your TIMS profile. See below.

| pennsylvania<br>DEPARTMENT OF EDUCATION                                                                                                    |                                                                                                    |
|----------------------------------------------------------------------------------------------------|----------------------------------------------------------------------------------------------------|
| TIMS                                                                                                    |                                                                                                    |
| Establish Teacher Information Manag                                                                                                    | jement System (TIMS) Profile 🛛 🔞                                                                                                    |
| This one time registration process requires the fol<br>1. If you hold a PA certificate, enter the informatio<br>2. If you do not hold a PA certificate, enter your SS | lowing information to be provided:<br>n that was provided at the time of issuance of your latest PA certificate.<br>SN, Date of Birth, and Current Official Name as it appears on legal documents. |
| * SSN:                                                                                                    |                                                                                                    |
| * Confirm SSN:                                                                                                    |                                                                                                    |
| * Date of Birth (MM/DD/YYYY): / /                                                                                                    |                                                                                                    |
| * Official First Name:                                                                                                    |                                                                                                    |
| * Last Name:                                                                                                    |                                                                                                    |
| Middle Initial:                                                                                                    |                                                                                                    |
| * Citizenship Status Se                                                                                                    | ect                                                                                                    |
| APPLICANTS: Please note the following information in reg<br>552a note) AUTHORITY: 24 P.S. Section 1224.                                                               | gard to your Social Security Number (SSN) DATA REQUIRED BY THE FEDERAL PRIVACY ACT (5 U.S.C. Section                                                                                               |
| Co                                                                                                    | ntinue >>                                                                                                    |
| Privacy Policy   Se                                                                                                    | curity Policy   Home   Employment Opportunities   Contact Us   FAO                                                                                                    |

Privacy Policy | Security Policy | Home | Employment Opportunities | Contact Us | FAQ This site is best viewed with Internet Explorer 7+ and Mozilla Firefox 3.0+ browsers and a screen resolution of 1024x768. Copyright © 2011 Commonwealth of Pennsylvania. All rights reserved.

## 5. <u>New Credential Application</u>:

Now that you are logged into your TIMS dashboard, you are ready to submit an application for certification (or adding an endorsement if you already have a certification). Look on the lefthand side for the "Applications In Process" section. Click on the button called "**New Credential Application**."

|                                                                                          | Home   Messages •                                | Applications =   Logoff     |                            | Help & Supp                      | ort          |
|------------------------------------------------------------------------------------------|--------------------------------------------------|-----------------------------|----------------------------|----------------------------------|--------------|
| Welcome to TIMS !                                                                        |                                                  |                             |                            |                                  | 6            |
| Messages                                                                                 |                                                  | Profile & Settings          |                            |                                  |              |
| PDE Reviews messages with the application.<br>help line (717) 728-3224 or PDE Remedy for | Please use the PA-Teach<br>preliminary inquiries | View & Update M             | Ny Profile                 | View My Tests                    | On File      |
| My New Messages                                                                          | 0                                                | Profile Change A            | pplication                 | View My Proof Do                 | cs On File   |
| My Inbox                                                                                 | 0                                                | Emergency Permi             | it Request                 | 20.                              |              |
| My Sent Messages                                                                         | 0                                                | Linergency rent             | it itequest                | la managere                      | Transmission |
|                                                                                          | Sean                                             | Permit Request ID<br>366477 | LEA Name<br>Allegheny IU 3 | Status<br>Submitted by Applicant | Comments     |
| Application(s) In Process                                                                |                                                  | Emergency Permit            | Application                |                                  |              |
| View/Delete Applications                                                                 | New Credential Application                       | Credential(s)               |                            |                                  |              |
| No Application Records I                                                                 | Found.                                           | Request Frameable           | e Certificate              |                                  |              |
|                                                                                          |                                                  |                             | No Certificate             | e Records Found.                 |              |
|                                                                                          |                                                  | ABCTE Der                   | mit                        |                                  |              |

\* denotes a required field.

You will then need to choose the Credential Type and Requested Subject Area for your application request. See the TABLE BELOW TO CHOOSE THE CORRECT CREDENTIAL TYPE AND SUBJECT AREA.

|                                      | Home   Messages   Applications   Logoff      | Help & Support |
|--------------------------------------|----------------------------------------------|----------------|
| Select Credential Type a             | nd Subject Area to be requested              | 0              |
| Requested Credential Type* 😡         |                                              |                |
| Select Credential Type               | $\checkmark$                                 |                |
| Requested Certification Subject Area | (s)* 🕑                                       |                |
| Click here to select                 | t certification subject area to be requested |                |
|                                      | Continue >> Cancel                           |                |

\* denotes a required field.

| <b>Educator Preparation Program:</b> | <b>Credential Type:</b> | <b>Certification Subject Area(s):</b> |
|--------------------------------------|-------------------------|---------------------------------------|
| Instructional I Grades PK-4          | Instructional I         | Grades PK-4 (2825)                    |
| Instructional I Special Education    | Instructional I         | Special Education PK-12 (9231)        |
| PK-12                                |                         |                                       |
| Instructional I Grades PK-4          | Instructional I         | Grades PK-4 (2825), Special           |
| Instructional I Special Education    |                         | Education PK-12 (9231)                |
| PK-12                                |                         |                                       |
| Instructional I Social Studies 7-12  | Instructional I         | Social Studies 7-12 (8875)            |
| Instructional I Music PK-12          | Instructional I         | Music PK-12 (7205)                    |
| Instructional I Biology 7-12         | Instructional I         | Biology 7-12 (8405)                   |
| Instructional I Chemistry 7-12       | Instructional I         | Chemistry 7-12 (8420)                 |
| Instructional I English 7-12         | Instructional I         | English 7-12 (3230)                   |
| Instructional I Bus-Computer-Info    | Instructional I         | Bus-Computer-Info Tech PK-12          |
| Tech PK-12                           |                         | (1603)                                |
| Instructional I Reading Specialist   | Instructional I         | Reading Specialist PK-12 (7650)       |
| PK-12                                |                         |                                       |
| Supervisory Supvr Special            | Supervisory             | Supvr Special Education PK-12         |
| Education PK-12                      |                         | (9215)                                |

| Educator Preparation Program:        | Credential Type: | Certification Subject Area(s):   |
|--------------------------------------|------------------|----------------------------------|
| Supervisory Supvr Curriculum &       | Supervisory      | Supvr Curriculum & Inst PK-12    |
| Inst PK-12                           |                  | (2915)                           |
| Supervisor Pupil Personnel Serv      | Supervisory      | Supvr Pupil Personnel Serv PK-12 |
| PK-12                                |                  |                                  |
| Administrative I Principal PK-12     | Administrative I | Principal PK-12 (1115)           |
| Letter of Eligibility Superintendent | Letter of        | Superintendent PK-12 (1150)      |
| PK-12                                | Eligibility      |                                  |
| Educational Specialist I Elementary  | Educational      | Elementary & Secondary School    |
| & Secondary School Counselor         | Specialist I     | Counselor PK-12 (1839)           |
| PK-12                                |                  |                                  |
| Social, Emotional and Behavioral     | Endorsement      | Social, Emotional and Behavioral |
| Wellness of PK-12 Students (1192)    |                  | Wellness of PK-12 Students       |
|                                      |                  | (1192)                           |
| Endorsement Science, Technology,     | Endorsement      | Science, Technology, Engineering |
| Engineering & Math (STEM) Ed         |                  | & Math (STEM) Ed PK-12 (1181)    |
| PK-12                                |                  |                                  |
| Endorsement Online Instruction       | Endorsement      |                                  |
| Program PK-12                        |                  | Online Instruction Program PK-12 |
| Endorsement Mathematics Coach        | Endorsement      | Mathematics Coach PK-12          |
| PK-12                                |                  |                                  |
| Endorsement Instructional Coach      | Endorsement      | Instructional Coach PK-12 (1182) |
| PK-12                                |                  |                                  |

## 6. Complete background questions:

| stion #                                                                                                    | Question                                                                                                    | Response        |
|----------------------------------------------------------------------------------------------------|----------------------------------------------------------------------------------------------------|-----------------|
| 1                                                                                                    | Have you ever been the subject of a child abuse investigation or reported in this or any other state, territory or country? (If yes, click bere for additional instructions). *                                                                                         | O Yes-Unfounde  |
|                                                                                                    |                                                                                                    | O Yes-Indicated |
|                                                                                                    |                                                                                                    | O Yes-Founded   |
|                                                                                                    |                                                                                                    | O No            |
| 2                                                                                                    | Are you currently the subject of any misconduct investigation by an employer? (If yes, click here for additional instructions). *                                                                                                    | OYes            |
|                                                                                                    |                                                                                                    | O No            |
| 3 Have you ever resigned from or otherwise left employment (e.g., settlement or agreement) while allegations of misconduct were            |                                                                                                    | Oyes            |
|                                                                                                    | penning of annual intrastigation. <u>TH TOS CIEC TRUE for Buditurial Inst Budituria</u>                                                                                                    | O No            |
| 4 Are you currently the subject of a disciplinary complaint or investigation or is there disciplinary action pending by a licensing agency |                                                                                                    | Oyes            |
|                                                                                                    | in this of any other state action y or county y, the pay once there for auditorial list occurrs y.                                                                                                    | O No            |
| 5 Have you ever had any certificate or license for any profession denied, revoked, suspended, surrendered or received a public             |                                                                                                    | OYes            |
|                                                                                                    | reprint and the set only while shares without or country is the rest one monotonian matrices and in the                                                                                                    | O No            |
| 6                                                                                                    | Have you ever been convicted of a crime classified as a misdemeanor or felony in this state or any other state, territory or country?<br>(For number of this question, convicted includes place, However, summary offenses do not need to be actoowladed 1/16 was click | OYes            |
|                                                                                                    | here for additional instructions).*                                                                                                    | O No            |
| 7                                                                                                    | Are criminal charges pending against you, or are you the subject of any inquiry or investigation by a law enforcement agency in this or any other state. territory or country? (If yes, click here for additional instructions). *                                      | OYes            |
|                                                                                                    |                                                                                                    | O No            |

#### 7. Complete demographic information:

| Step 2 : Demograp                                    | ohic Details                   |                                                        | < Prev       | 1 2 3 4 5 Summary | Next > |
|------------------------------------------------------|--------------------------------|--------------------------------------------------------|--------------|-------------------|--------|
|                                                      |                                |                                                        |              |                   | 0      |
| PPID                                                 | PA SecureID                    |                                                        |              |                   |        |
| Name Prefix                                          | Last Name                      | First Name MI Name Suffix                              |              |                   |        |
| Mrs.                                                 |                                | Select                                                 | 1            |                   |        |
| To request a name change, o                          | click here                     |                                                        | 1            |                   |        |
| Social Security Number                               | Gender*                        | Birth Date(MM/DD/YYYY)*                                |              |                   |        |
| ***_**_                                              | Female 🗸                       |                                                        |              |                   |        |
| Residence Address* 📀                                 |                                | Same as Residence Address Mailing Address*             |              |                   |        |
| United States                                        | <u> </u>                       | United States                                          | ×            |                   |        |
| Address Line 2                                       |                                | Address Line 2                                         |              |                   |        |
|                                                      | Pennsylvania 🖌                 | Pennsylvania 💙                                         |              |                   |        |
| Note: Primary Communicatio<br>Primary Email Address* | on will be via email.          | Confirm Primary Email Address*                         |              |                   |        |
| Secondary Email Address                              |                                | Confirm Secondary Email Address                        | .05          |                   |        |
|                                                      |                                |                                                        |              |                   |        |
| Phone Number (at least o                             | work                           | Call                                                   |              |                   |        |
|                                                      |                                |                                                        |              |                   |        |
| Citizenship Status                                   |                                |                                                        |              |                   |        |
| US Citizen                                           | ~                              |                                                        |              |                   |        |
| To request a Citizenship chai                        | nge, click here                |                                                        |              |                   |        |
| I give my permission to p                            | provide demographic informatio | n to prospective employers for the purpose of potentia | l employment |                   |        |
| ● Yes ○ No                                           |                                |                                                        |              |                   |        |

#### Note:

- Everything in the grayed-out boxes (PPID, PA Secure ID, Last Name, First Name, Middle Initial, and Social Security Number) cannot be edited on this page. All other fields can be entered or edited for corrections.
- If the field does not delete previous information highlight the information, right-click with your mouse, and select either "Cut" or "Delete" to remove the information. You should then have a blank field again.

#### 8. The Education Tab:

To continue through the application, TIMS requires both your bachelor's degree information AND your educator preparation program details. The educator preparation program is the coursework that prepared you for the subject area(s) you will be teaching. To add this information in your application, click "Add New" on the Education Details page.

|                                                                            | Home   Messages *   Applications *   Logoff            | Help & Support                  |
|----------------------------------------------------------------------------|--------------------------------------------------------|---------------------------------|
| New Credential Application                                                 |                                                        |                                 |
| Credential Type : Instructional I<br>Subject Area : Special Education PK-8 | (0776) Grades DV 4 (2875)                              | Application ID: 1171461         |
| Subject Area (Special Education PK-0                                       | (3220), Grades PK-4 (2023)                             | Application Status, Incomplete  |
| Step 3 : Education Details                                                 | 1                                                      | < Prev 1 2 3 4 5 Summary Next > |
| 60 mm                                                                      |                                                        |                                 |
|                                                                            |                                                        | 0                               |
|                                                                            | No education records entered, click the Add New button | 0                               |

Figure 1: Disregard the text special education pk-8; this should be special education PK-12 (9231)

Required Education: Bachelors Degree and PDE-Approved Educator Preparation Program

#### Then click the hyperlink to search for your institution. Search for Immaculata University.

| Add New Record      |                        |                 |                         |                                        |          |
|---------------------|------------------------|-----------------|-------------------------|----------------------------------------|----------|
| Institution Name*   |                        |                 | Contact Official Deta   | ails                                   |          |
| Institution Name    | Clic                   | k here to sear  | ch <sup>irst Name</sup> | Last Name                              |          |
| Institution Address | *                      |                 |                         |                                        |          |
| Address Line 1      |                        |                 | Phone                   | Email Address                          |          |
| Address Line 2      |                        |                 |                         |                                        |          |
| City                | Select                 | 🖌 Zip           |                         |                                        |          |
| Did you receive any | y Degree while at this | institution? *  |                         |                                        | ○Yes ○No |
| Educator Prepara    | tion Program           |                 |                         |                                        |          |
| Did you complete tl | he PDE-Approved Edu    | icator Preparat | ion Program(s) for this | subject area(s) at this institution? * | ⊖Yes ⊖No |
|                     |                        |                 |                         |                                        | Save Ca  |

After selecting your institution from the available list of schools, TIMS will auto-generate the institution's address. You are not required to select an entry from the Contact Official Details, as it does not have a red asterisk (\*) next to the field.

|                          |                                   | Contact Official [ | Details                                     |          |
|--------------------------|-----------------------------------|--------------------|---------------------------------------------|----------|
| Name of PA College or Un | iversity                          | Select Conta       | ct Official Name 💙                          |          |
|                          | Click here to search              | Phone              | Email Address                               |          |
| stitution Address*       |                                   |                    |                                             |          |
| 23 School Lane           |                                   |                    |                                             |          |
| ddress Line 2            |                                   |                    |                                             |          |
| Harrisburg               | Pennsylvania 🖌 17126              |                    |                                             |          |
| id you receive any Deg   | gree while at this institution? * |                    |                                             | ○Yes ○No |
| ducator Preparation      | Program                           |                    |                                             |          |
| id you complete the PD   | DE-Approved Educator Preparation  | n Program(s) for t | this subject area(s) at this institution? * | ○Yes ○No |

Next, you will see two sets of questions. The first asks, "Did you receive any Degree while at this institution?" You will need to add your bachelor's degree and any additional degrees you may hold in TIMS by answering that question "Yes."

You will then have to add the type of degree, date conferred (MM/YYYY), GPA, and Major Subject Area.

| nstitution Name*                                                                                                    | Contact Official Details       |                     |
|----------------------------------------------------------------------------------------------------|--------------------------------|---------------------|
|                                                                                                    | Select Contact Official Name 🔽 |                     |
| Click here to search                                                                                                    | Phone Email Address            |                     |
| institution Address*                                                                                                    | · ·                            |                     |
| Address Line 2                                                                                                    |                                |                     |
| Peopsylvania V 16802                                                                                                    |                                |                     |
| Pennsylvania V 10002                                                                                                    |                                | and a second second |
| Did you receive any Degree while at this institution? *<br>Degree Information<br>Degree* Date Conferred(MM/YYYY)*                                            | Grade Point Average (GPA)*     | € Yes ○No           |
| Did you receive any Degree while at this institution? * Degree Information Degree* Date Conferred(MM/YYYY)*Select Major Subject Area(s)                      | Grade Point Average (GPA)*     | €Yes ○No            |
| Did you receive any Degree while at this institution? * Degree Information Degree* Date Conferred(MM/YYYY)*SelectV Aajor Subject Area(s) No major subject ar | Grade Point Average (GPA)*     | €Yes ○No            |

Save Cancel

\* denotes a required field.

When you are looking for your subject area, search and select the major subject area that most closely matches the content area of the program that you completed. Your application will not be held up if you select the incorrect major subject area.

Note: If you make a mistake in the Date Conferred field and need to edit the numbers– highlight the information, right-click with your mouse, and select either "Cut" or "Delete" to remove the information. You should then have a blank field again.

Once you save your degree information, you can then move on to the second question. The second question asks, "Did you complete the PDE-Approved Educator Preparation Program(s) for this subject area(s) at this institution?" If you do not see the second question, exit out of the current education record, and add an updated entry.

| Institution Nome*                                                                                                    | Contact Official [                                                                                                    | Details                                                                                |                                                                                 |
|----------------------------------------------------------------------------------------------------|----------------------------------------------------------------------------------------------------|----------------------------------------------------------------------------------------|---------------------------------------------------------------------------------|
| Institution Name                                                                                                    | Select Conta                                                                                                    | ct Official Name 🗸                                                                     |                                                                                 |
|                                                                                                    | Click here to search                                                                                                  | Email Address                                                                          |                                                                                 |
| Institution Address*                                                                                                    |                                                                                                    |                                                                                        |                                                                                 |
| Address Line 2<br>Pennsy                                                                                                    | Ivania 🔽                                                                                                    |                                                                                        |                                                                                 |
| Sid maning and Departs while at                                                                                                    | this institution? *                                                                                                   |                                                                                        | <b>e</b> O                                                                      |
| Degree Information Degree* Date Confe                                                                                                    | rred(MM/YYYY)* Grau                                                                                                   | de Point Average (GPA)*                                                                | ● Yes ⊖ No                                                                      |
| Pegree Information<br>legree <sup>a</sup> Date Confe<br>Bachelors V 05/2017<br>lajor Subject Area(s)                                                                              | rrred(MM/YYYY)* Grau                                                                                                  | de Point Average (GPA)*<br>5                                                           | ® Yes ⊖ No                                                                      |
| Degree Information<br>Degree <sup>®</sup> Date Confe<br>Bachelors ♥ 05/2017<br>fajor Subject Area(s)                                                                              | rred(MM/YYYY)* Grat<br>] 3.7<br>Major Subject Area                                                                    | de Point Average (GPA)*<br>5<br>CIP Code                                               | ● Yes ⊖ No                                                                      |
| Degree Information<br>Degree * Date Confe<br>Bachelors ✓ 05/2017<br>fajor Subject Area(s)                                                                                         | rred(MM/YYYY)* Grav<br>3.7<br>Major Subject Area<br>Elementary Ed/Teaching                                            | de Point Average (GPA)*<br>5<br>CIP Code<br>13.1202                                    | © Yes ⊖ No<br><u>Remove</u>                                                     |
| Degree Information<br>Degree Information<br>Degree Date Confe<br>Bachelors V 05/2017<br>Aajor Subject Area(s)                                                                     | rred(MM/YYYY)* Gra<br>] 3.7<br>Major Subject Area<br>Elementary Ed/Teaching                                           | de Point Average (GPA)*<br>5<br>CIP Code<br>13.1202                                    | € Yes ∪ No<br><u>Remove</u><br>Click baro to add Major Subject Ar               |
| Degree Information<br>Degree Information<br>Degree* Date Confe<br>Bachelors ✓ 05/2017<br>Tajor Subject Area(s)<br>ducator Preparation Program<br>id you complete the PDE-Approved | rrred(MM/YYYY)* Gra<br>] 3.7<br>Major Subject Area<br>Elementary Ed/Teaching<br>Educator Preparation Program(s) for t | de Point Average (GPA)* 5 CIP Code 13.1202 this subject area(s) at this institution? * | © Yes ○ No<br><u>Remove</u><br>Click boro to add Maior Subject Ar<br>○ Yes ○ No |

When you click "Yes," it will ask you to add your Educator Preparation Program to the application. Click the hyperlink to add additional details.

#### Educator Preparation Program

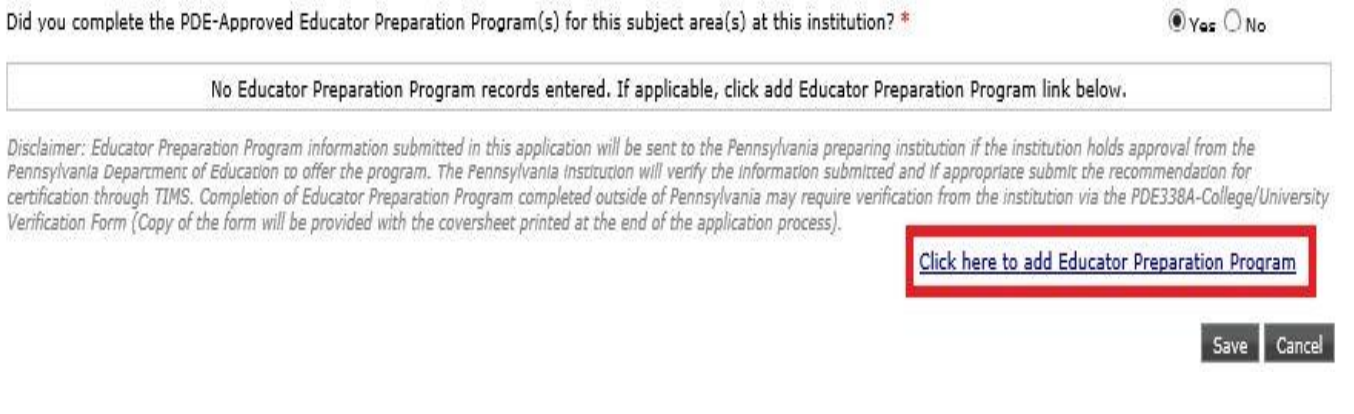

Please enter all information with a red asterisk (\*) next to the field.

Note: If you have applied for multiple subject areas, you will need to add all areas in this

educator preparation program section.

| Add/Edit Educator                   | Preparation Program                                         | ?      |
|-------------------------------------|-------------------------------------------------------------|--------|
| Add/Edit the Educator Prep          | aration Program you attended while at                       | 15     |
| Educator Preparation Progra         | am *                                                        |        |
| Select Educator Prep P              | rogram 🗸                                                    |        |
| Educator Preparation Pro            | ogram not in the list above                                 |        |
| Program Level*                      | Program Level Type*                                         |        |
| Select 🗸                            | Select                                                      |        |
| Attendance Start Date<br>(MM/YYYY)* | End/Anticipated Graduation<br>Date (MM/YYYY)* Program GPA * |        |
|                                     |                                                             |        |
|                                     | Add                                                         | Cancel |

Once all educator preparation programs have been added, you will see your full education record on the education tab. It will have your Institution Name, Institution Address, Degree Information, and Educator Preparation Program all complete. In the bottom right, click "Save."

|                                                                                                    | -                                                                                              | L L OTT : L O L I                                                             |                                                              |                                                                 |                                                                 |                                      |
|----------------------------------------------------------------------------------------------------|------------------------------------------------------------------------------------------------|-------------------------------------------------------------------------------|--------------------------------------------------------------|-----------------------------------------------------------------|-----------------------------------------------------------------|--------------------------------------|
| Institution Name*                                                                                                    | Cor                                                                                            | ntact Official Details                                                        | N                                                            |                                                                 |                                                                 |                                      |
| Name of PA College or University                                                                                                    |                                                                                                | select Contact Official                                                       | Name                                                         |                                                                 |                                                                 |                                      |
| Institution Address*                                                                                                    | k here to search                                                                               | -                                                                             | -mail Address                                                |                                                                 |                                                                 |                                      |
| 123 School Lane                                                                                                    |                                                                                                |                                                                               |                                                              |                                                                 |                                                                 |                                      |
| Address Line 2                                                                                                    |                                                                                                |                                                                               |                                                              |                                                                 |                                                                 |                                      |
| Harrisburg Pennsylvania                                                                                                    | a 💙 17126                                                                                      |                                                                               |                                                              |                                                                 |                                                                 |                                      |
| Did you receive any Degree while at this i                                                                                                    | institution? *                                                                                 |                                                                               |                                                              |                                                                 | ● Yes 〇                                                         | No                                   |
| Degree Information                                                                                                    |                                                                                                |                                                                               |                                                              |                                                                 |                                                                 |                                      |
| Degree* Date Conferred(I                                                                                                    | MM/YYYYY)*                                                                                     | Grade Point Av                                                                | erage (GPA)*                                                 |                                                                 |                                                                 |                                      |
| Bachelors V 05/2019                                                                                                    |                                                                                                | 3.75                                                                          |                                                              |                                                                 |                                                                 |                                      |
| Major Subject Area(s)                                                                                                    |                                                                                                |                                                                               |                                                              |                                                                 |                                                                 |                                      |
| Mai                                                                                                    | iar Cubiact Araz                                                                               |                                                                               | CIRC                                                         |                                                                 |                                                                 |                                      |
| Fia                                                                                                    | joi subject Area                                                                               |                                                                               | CIP C                                                        | loae                                                            |                                                                 |                                      |
| Eleme                                                                                                    | entary Ed/Teaching                                                                             |                                                                               | 13.12                                                        | 202<br>Click here                                               | <u>Remove</u><br>to add Major Si                                | ubject Are                           |
| Educator Preparation Program<br>Did you complete the PDE-Approved Educ                                                                                                    | antary Ed/Teaching<br>cator Preparation Pro                                                    | ogram(s) for this subject                                                     | area(s) at this institution? *                               | 202<br>Click here                                               | <u>Remove</u><br>to add Major Su<br>© Yes 〇                     | <u>ubject Are</u><br>No              |
| Educator Preparation Program<br>Did you complete the PDE-Approved Educ<br>Educator Prep Program Name                                                                          | antary Ed/Teaching<br>cator Preparation Pro<br>Program Level                                   | ogram(s) for this subject<br>Program Level Type                               | area(s) at this institution? *                               | 202<br><u>Click here</u><br>End/Anticipated Graduati            | <u>Remove</u><br>to add Major Su<br>© Yes 〇<br>on Date          | ubject Are                           |
| Educator Preparation Program<br>Did you complete the PDE-Approved Educ<br>Educator Prep Program Name<br>Instructional I Grades PK-4                                           | antary Ed/Teaching<br>cator Preparation Pro<br>Program Level<br>Undergraduate                  | ogram(s) for this subject<br>Program Level Type<br>Traditional                | area(s) at this institution? * Attendance Start Date 08/2015 | 202<br><u>Click here</u><br>End/Anticipated Graduati<br>06/2019 | <u>Remove</u><br>to add Major St<br>© Yes ()<br>on Date<br>Edit | ubject Are<br>No<br><u>Remove</u>    |
| Educator Preparation Program<br>Did you complete the PDE-Approved Educ<br>Educator Prep Program Name<br>Instructional I Grades PK-4<br>Instructional I Special Education PK-8 | antary Ed/Teaching<br>cator Preparation Pro<br>Program Level<br>Undergraduate<br>Undergraduate | ogram(s) for this subject<br>Program Level Type<br>Traditional<br>Traditional | Attendance Start Date 08/2015 08/2015                        | End/Anticipated Graduati<br>06/2019<br>06/2019                  | Remove<br>to add Major Su<br>Yes O<br>on Date<br>Edit<br>Edit   | ubject Are<br>No<br>Remove<br>Remove |

Figure 2: Disregard the text special education pk-8; this should be special education PK-12 (9231)

You will now have a saved entry with your degree and educator preparation program recorded. If you need to add additional degrees or education records, click "Add New" to continue entering information. Otherwise, click "Next" to move to the next page.

| Step 3 : Educati      | on D  | etails  |                     |               |                   |                            | < Prev                             | 1 2 3          | 4 5 Summary          | Ne   | at > |
|-----------------------|-------|---------|---------------------|---------------|-------------------|----------------------------|------------------------------------|----------------|----------------------|------|------|
|                       |       |         |                     |               |                   |                            |                                    |                |                      |      | Ø    |
| Institution Name      | State | Country | Degree<br>Conferred | Degree<br>GPA | Date<br>Conferred | Major Subject Area         | Educator Prep Program<br>Attended? | Program<br>GPA | Record Added<br>Date |      | x    |
| PA College/University | PA    | USA     | Bachelors           | 3.75          | 05/2019           | Elementary<br>Ed/Teaching; | Yes                                | 3.80           | 01/15/2021           | Edit |      |

Required Education: Bachelors Degree and PDE-Approved Educator Preparation Program Click "Add New" to add a new education record. Add New

You will be asked to complete a survey about your educator certification program provider. The PA Department of Education is seeking feedback on the quality of the programs that prepare educators for certification. The responses to this brief survey do not affect the individual who completes them, nor his/her certification.

### 9. The Certification Tab:

| Step 5 : Certification Details                                                                                                    | < Prev          | 1 2 3 4 5 Summary | Next > |
|----------------------------------------------------------------------------------------------------|-----------------|-------------------|--------|
| In-State Certification                                                                                                    |                 |                   | 0      |
| You currently do not hold any Pennsylvania state certifications.                                                                     |                 |                   |        |
| Note: If you have PA certifications that are not listed above, please call the Pennsylvania Department of Education at (717) 728-322 | 4 for assistant | te.               |        |
| Out-of-State Certification                                                                                                    |                 |                   |        |
| Do you hold any out of state certificate ? $\bigcirc$ Yes $\circledast$ No                                                           |                 |                   |        |
| * denotes a required field.                                                                                                    |                 |                   |        |

- If this is your initial Pennsylvania certificate, this page will be blank.
- If you have any previously issued Pennsylvania certification, you will see them listed in the middle of the page.
- If you have any Out of State certifications, check "Yes" at the bottom of the page to Add a new out of state record.

#### 10. Summary Tab:

The final page of the online application is your Summary Tab. The Summary Tab allows you to look over the data entry from the previous pages to see if anything needs added or adjusted prior to submission.

#### 11. Payment Tab:

Payment for your application can be made by credit card or by money order. Both options are outlined below.

Once your payment is processed, you will receive a Congratulations page. It will list your Application ID number, the status of the application, and a confirmation number and date of payment. At the bottom of the page, it asks you to access your TIMS application coversheet to send your required documents.

|                                                       | Home   Messages =   Applications =   Logoff                                                                                                    | Help & Support |
|-------------------------------------------------------|----------------------------------------------------------------------------------------------------|----------------|
| Congratulations!                                      |                                                                                                    |                |
| You<br>rece                                           | r application has been submitted successfully! Please print a copy of this<br>sipt for your records.                                                                                                    | int            |
|                                                       | Application ID: 11/1461<br>Application Status: Waiting for Educ or Work Exp Verification                                                                                                    |                |
| <b>v</b>                                              | Payment Type: Credit Card<br>Payment Amount: \$200,00                                                                                                    |                |
|                                                       | Payment Date: 01/19/2021<br>Payment Confirmation Number: CC1171461.44215.556504537<br>Action Required From you: If any action is required from you, instructions will be provide                                                                                                    | od below.      |
| This application requires do                          | ocumentation to be mailed to PDE. Please follow the instructions below.                                                                                                    |                |
| 2. Attach all supporting docum                        | isneet, This coversheet lists all the documents to be sent.                                                                                                    |                |
| 3. Send coversheet and all su                         | oporting documents to PDE at the following address:                                                                                                    |                |
|                                                       | 사실 것 같아요. 그는 것 같아요. 이렇게 잘 많아요. 이 가지 않는 것 같아요. 이 것 같아요. 이 것 이 것 같아요. 이 것 같아요. 이 것 같아요. 이 것 같아요. 이 것 같아요. 이 것 같아요. 이 것 같아요. 이 것 같아요. 이 것 같아요. 이 것 같아요. 이 것 같아요. 이 것 같아요. 이 것 같아요. 이 것 같아요. 이 것 같아요. 이 것 같아요. 이 것 같아요. 이 것 같아요. 이 것 같아요. 이 것 같아요. 이 것 같아요. 이 것 같아요. 이 것 같아요. 이 것 같아요. 이 것 같아요. 이 것 같아요. 이 것 같아요. 이 것 같아요. 이 것 ? 이 것 같아요. 이 것 같아요. 이 것 같아요. 이 것 같아요. 이 것 같아요. 이 것 같아요. 이 것 같아요. 이 것 같아요. 이 것 않아요. 이 것 않아요. 이 것 않아요. 이 것 않아요. 이 것 않아요. 이 것 않아요. 이 것 않아요. 이 것 않아요. 이 것 않아요. 이 것 않아요. 이 것 않아요. 이 것 않아요. 이 것 않아요. 이 것 않아요. 이 집 않아요. 이 집 않아요. |                |
| Bureau of School Leadershi                            | p & Teacher Quality                                                                                                    |                |
| Bureau of School Leadershi<br>Pennsylvania Department | p & Teacher Quality<br>f Education                                                                                                    |                |

## 12. Submitting Documentation- The TIMS Coversheet:

You will receive a TIMS coversheet for each application you submit. It will list your name, the application type, and the specific application ID number in the upper right corner. Our address is included in the bottom right corner. If "Other" is the only thing listed on your coversheet, you are not required to send anything to our office, including the coversheet.

|                                                       |                                                                                                    |                                                                                                    | н                                                    | ome   Messages =                                                                                                    | Applications   Logoff                     |                                | Help & Sup                        | port         |
|-------------------------------------------------------|----------------------------------------------------------------------------------------------------|----------------------------------------------------------------------------------------------------|------------------------------------------------------|----------------------------------------------------------------------------------------------------|-------------------------------------------|--------------------------------|-----------------------------------|--------------|
| Velcom                                                | e to TIMS !                                                                                                    |                                                                                                    |                                                      |                                                                                                    |                                           |                                |                                   |              |
| lessages                                              | 5                                                                                                    |                                                                                                    |                                                      |                                                                                                    | Profile & Settings                        |                                |                                   |              |
| DE Review<br>ine (717) 7                              | rs messages with the<br>728-3224 or PDE Remo                                                                                                    | application. P<br>edy for prelim                                                                          | lease use the<br>inary inquirie                      | PA-Teach help<br>s                                                                                                    | View & Update M                           | ly Profile                     | View My Test                      | ts On File   |
| My New M                                              | essages                                                                                                    |                                                                                                    |                                                      | 0                                                                                                    | Profile Change Ap                         | oplication                     | View My Proof I                   | Docs On File |
| My Inbox                                              |                                                                                                    |                                                                                                    |                                                      | 0                                                                                                    | Emergency Permi                           | t Request                      |                                   |              |
| My Sent M                                             | casagea                                                                                                    |                                                                                                    |                                                      | 0                                                                                                    |                                           |                                |                                   |              |
|                                                       |                                                                                                    |                                                                                                    | Sear                                                 | ch Messages                                                                                                    | Permit Request ID                         | LEA Name                       | Status<br>Cubacittad bu Applicant | Comment      |
| undication                                            | View/Delete                                                                                                    | Applications                                                                                              | New Cred                                             | lential Application                                                                                                    | Credential(s)                             |                                |                                   |              |
|                                                       | View/Delete                                                                                                    | Applications                                                                                              | New Cred                                             | lential Application                                                                                                    | Condonation (co)                          |                                |                                   |              |
| Application<br>ID<br><u>1171463</u>                   | View/Delete<br>Certificate/Request<br>Type<br>Instructional I                                                                                                    | Applications<br>Application<br>Status<br>Incomplete                                                       | New Cred<br>Application<br>Status Date<br>01/19/2021 | lential Application                                                                                                    | Credential(s)<br>Request Frameable        | Certificate<br>No Certificat   | e Records Found.                  |              |
| Application<br>ID<br><u>1171463</u>                   | View/Delete<br>Type<br>Instructional I<br>(Requires<br>Transcript Review)<br>Chemistry 7-12<br>(8420)                                                                                  | Applications<br>Application<br>Status<br>Incomplete                                                       | New Cred<br>Application<br>Status Date<br>01/19/2021 | Comments                                                                                                    | Credential(s) Request Frameable ABCTE Per | . Certificate<br>No Certificat | e Records Found.                  |              |
| Application<br>ID<br><u>1171463</u><br><u>1171461</u> | View/Duleta<br>Cortificato/Request<br>Type<br>Instructional I<br>(Requires<br>Chemistry 7-12<br>(8420)<br>Instructonal I<br>Special Education<br>PK-8 (9226),<br>Grades PK-4<br>(2825) | Applications<br>Application<br>Status<br>Incomplete<br>Waiting for<br>Educ or<br>Work Exp<br>Verification | New Cred<br>Application<br>Status Date<br>01/19/2021 | Ential Application<br>Comments<br>Track Progress<br>Click here to<br>print the<br>coversheet to<br>send the<br>required<br>documentation.<br>Upload<br>Documents | ABGTE Per                                 | Certificate<br>No Certificat   | e Records Found.                  |              |

## 13. Check the Status of Your Application:

|                         |                                                                               |                                                    | Hor                              | ne   Messages =                                                                                                    | Applications -   I | Logoff   |                                    | Help & Suppor                    | t                |
|-------------------------|-------------------------------------------------------------------------------|----------------------------------------------------|----------------------------------|----------------------------------------------------------------------------------------------------|--------------------|----------|------------------------------------|----------------------------------|------------------|
| Velcom                  | e to TIMS!                                                                    |                                                    |                                  |                                                                                                    |                    |          |                                    |                                  |                  |
| lessages                | 5                                                                             |                                                    |                                  |                                                                                                    | Profile & Se       | etting   | 5                                  |                                  |                  |
| DE Review<br>ne (717) 7 | vs messages with the<br>28-3224 or PDE Rem                                    | application. F<br>edy for prelin                   | Please use the<br>ninary inquiri | e PA-Teach help<br>es                                                                                                    | View &             | Update   | My Profile                         | View My Tests C                  | n File           |
| My New M                | essages                                                                       |                                                    |                                  | 0                                                                                                    | Profile C          | hange A  | pplication                         | View My Proof Doc                | s On File        |
| My Inbox                |                                                                               |                                                    |                                  | 0                                                                                                    | Emergency          | Perm     | it Request                         |                                  |                  |
| My Sent M               | essages                                                                       |                                                    |                                  | 0                                                                                                    |                    |          |                                    | i and                            | 1 and the second |
|                         |                                                                               |                                                    | Search                           | Messages                                                                                                    | Permit Requ        | est ID   | LEA Name                           | Status<br>Submitted by Applicant | Comme            |
|                         |                                                                               |                                                    |                                  |                                                                                                    | 300477             |          | Allegheny 10 5                     |                                  |                  |
| ID<br>1171463           | Type<br>Instructional 1<br>(Requires<br>Transcript Review)                    | Status<br>Incomplete                               | Status Date<br>01/19/2021        | comments                                                                                                    | Request F          | irameabl | e Certificate<br>No Certificate Re | cords Found.                     |                  |
|                         | Chemistry 7-12<br>(8420)                                                      |                                                    |                                  | Track Progress                                                                                                    | A                  | BCTE Pe  | rmit                               |                                  |                  |
| <u>1171461</u>          | Instructional :<br>Special<br>Education PK-8<br>(9226), Grades<br>PK-4 (2825) | Waiting for<br>Educ or<br>Work Exp<br>Verification | 01/19/2021                       | Click here to<br>print the<br>coversheet to<br>send the<br>required<br>documentation.<br><u>Upload</u><br><u>Documents</u> |                    |          |                                    |                                  |                  |

## Additional Resources for TIMS:

YouTube Link- From PDE:

https://www.youtube.com/watch?v=NXFnaygVgFo

Step by Step Guide from PDE:

https://www.education.pa.gov/Educators/Certification/Application/UserGuides/Pages/TIMSPers onal.aspx

- Chrome and Safari users will continue to experience payment problems. We recommend using either Internet Explorer or Mozilla Firefox when accessing TIMS.
- For Graduate and Post-Bacc students: You can disregard the message regarding the basic skills tests results that show on the PDE Cover Sheet. You are not required to take them.
   Basic skills tests are also waived for undergraduate students see information regarding ACT 55 waiver.
- You can use Visa, MasterCard or Discover to make the payment (not American Express).

- If you would like to pay by money order, please select Money Order on the payment page. You will also need to check the box agreeing to send a money order with your TIMS coversheet. Click Proceed to Submit.
- The Work Experience Details tab will only be available for educators applying for certification through an <u>out of state university or through out of state licensure</u>. This step will not be listed for Pennsylvania program completers.
- When applying for your certification in TIMS, please confirm that your required tests have been completed and reported to the PA Department of Education directly from the test provider. You can view the current tests on your TIMS account in the "View My Tests On File" section of TIMS.

Please contact me at <u>lbustraan@immaculata.edu</u> or 484-323-3297 with any additional questions. I'm happy to help.

Thank you, Leah Bustraan Director of Student Teaching and Certification Officer, Immaculata University